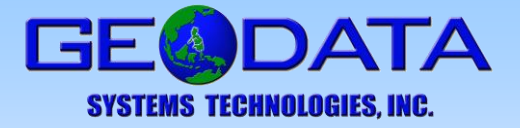

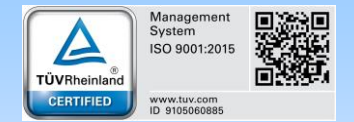

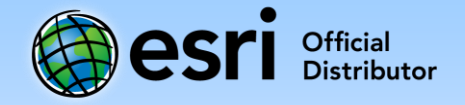

## Activating ArcGIS Trial to Use ArcGIS Pro

The ArcGIS Trial includes one ArcGIS Pro license. It is managed as a Named User license in your trial ArcGIS Online organization.

## Activate ArcGIS Online and Configure ArcGIS Pro License

1. Go to the ArcGIS Trial site (<u>http://www.esri.com/arcgis/trial</u>), and sign up for the ArcGIS Trial.

| ArcGIS - Features Plans Gallery Map Scene Help                                                                                                    |                                                                                                    | 9, Search 💄 Sign In 🏼 🎯 esri |
|----------------------------------------------------------------------------------------------------|----------------------------------------------------------------------------------------------------|------------------------------|
| <ul> <li>Whet Do I Get with My Free 21-Day ArcGIS Trial?</li> <li>Access to ArcGIS Online for up to 5 named users.</li> <li>ArcGIS Pro desktop software.</li> <li>A suite of ready-to-use apps for the office, field, and community that can be accessed on browsers, desktops, and mobile devices.</li> <li>The Exri Living Atlas of the World that includes maps and data on thousands of topics.</li> <li>200 ArcGIS Online service credits that can be used for data storage, premium data access, performing geocoding, analysis, and more.</li> <li>What happens at the end of the trial?</li> <li>Once your trial has ended, you can call Exri to purchase. Provide your trial subscription ID when you call and all the work you've saved in ArcGIS Online becomes part of your new paid account. You won't lose anything you have built!</li> <li>Pesse note: Thai subscriptions are for non-production use only. Trial subscriptions from multiple individuals and the content they create during the trial cannot be merged into a single ArcGIS Online subscription.</li> <li>Contact Us if you're interested in ArcGIS Enterprise.</li> </ul> | Sign Up for the ,<br>First Name Email Address Confirm Email Address Zip/Postal Code Phone Number Company GIS and IT GIS Analyst We will used your details on box | ArcGIS Trial Last Name       |
|                                                                                                    | We will send you details on how                                                                                                    | v to finalize your account.  |

The person who signed up for ArcGIS Trial will receive an email with an activation link from The ArcGIS Team. The ArcGIS Online subscription must be activated in order to start using ArcGIS Pro.

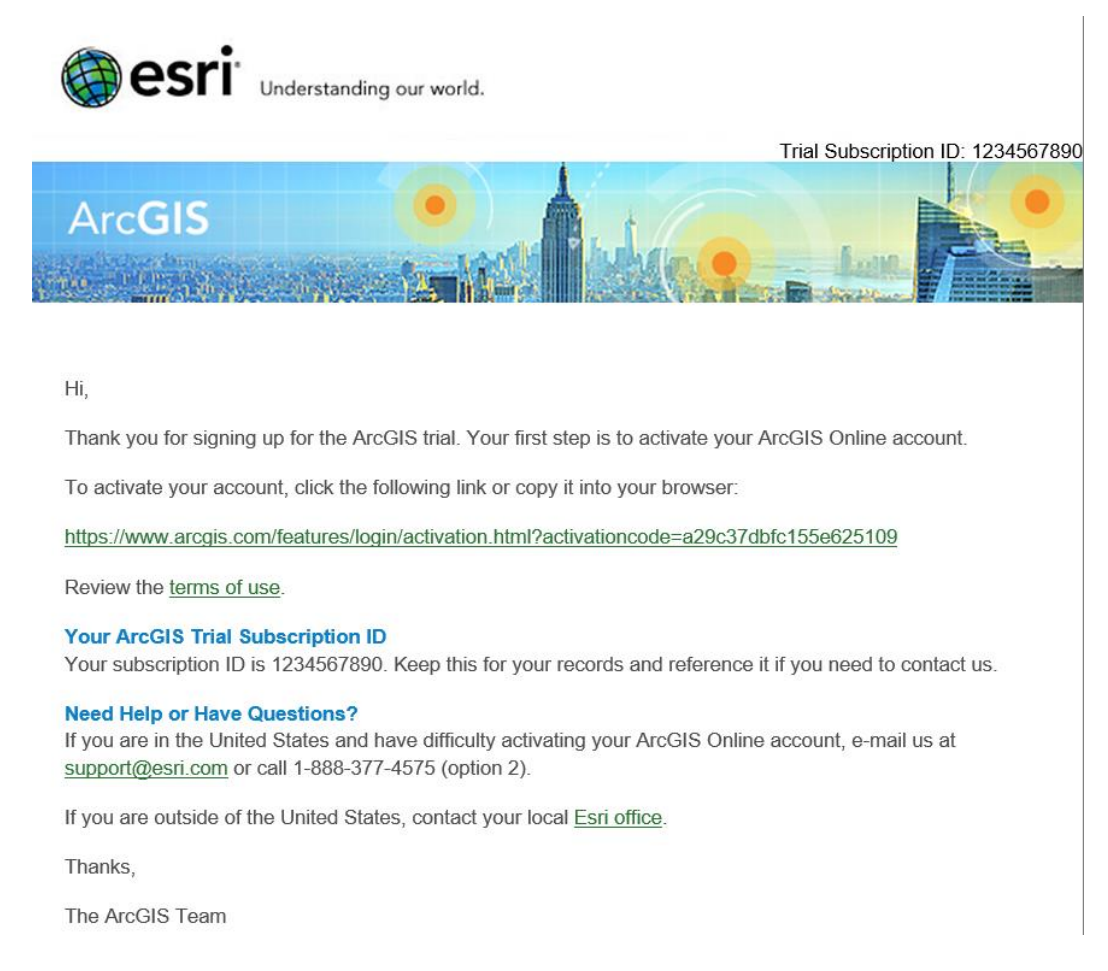

2. Go to the activation site provided as a link in the received email.

3. To complete the activation of ArcGIS Trial and create a new ArcGIS Online account, enter the required information, and click Create My Account.

| To complete the activation of your trial, please provide the following                                                                                                    | information:                                                                                    |
|----------------------------------------------------------------------------------------------------|-------------------------------------------------------------------------------------------------|
| Create a New Username                                                                                                    |                                                                                                 |
| 6 to 128 characters in length, letters and numbers only.                                                                                                    |                                                                                                 |
| Password                                                                                                    | Confirm Password                                                                                |
| Password must be at least 8 characters and have at least one number and one letter.                                                                                                    |                                                                                                 |
| Email Address                                                                                                    |                                                                                                 |
|                                                                                                    |                                                                                                 |
| Organization<br>Specify the name of your organization as you'd like it to appear on the home page and                                                                                                    | any correspondence with the members of your organization. This name may be modified later as    |
| necessary. The name may contain up to 55 characters.                                                                                                    | ang ann agunaenak mar menanakis ar yan argunasaani. This nume may an maanaa kasi as             |
| necessary. The name may contain up to 55 characters.<br>Geodata Systems Technologies, Inc.                                                                                                    | ang sentergennetnet met int interneties er gen er gementent i men henne meg se merende viele af |
| necessary. The name may contain up to 55 characters.<br>Geodata Systems Technologies, Inc.<br>Security Ouestion                                                                                                    |                                                                                                 |
| necessary. The name may contain up to 55 characters.<br>Geodata Systems Technologies, Inc.<br>Security Question<br>Select a question for password recovery                                                                                                    |                                                                                                 |
| necessary. The name may contain up to 55 characters.<br>Geodata Systems Technologies, Inc.<br>Security Question<br>Select a question for password recovery<br>Answer                                                                                                    |                                                                                                 |
| necessary. The name may contain up to 55 characters.<br>Geodata Systems Technologies, Inc.<br>Security Question<br>Select a question for password recovery<br>Answer                                                                                                    |                                                                                                 |
| necessary. The name may contain up to 55 characters.<br>Geodata Systems Technologies, Inc.<br>Security Question<br>Select a question for password recovery<br>Answer<br>Terms of Use                                                                                                    | View in full wind                                                                               |
| necessary. The name may contain up to 55 characters.<br>Geodata Systems Technologies, Inc.<br>Security Question<br>Select a question for password recovery<br>Answer<br>Terms of Use<br>MASTER AGREEMENT<br>(E204CW Revised 03/08/2017)                                                                                                    | View in full wind                                                                               |
| necessary. The name may contain up to 55 characters. Geodata Systems Technologies. Inc. Security Question Select a question for password recovery Answer Terms of Use MASTER AGREEMENT (E204CW Revised 03/08/2017) IMPORTANT—READ CAREFULLY                                                                                                    | View in full wind                                                                               |
| necessary. The name may contain up to 55 characters.<br>Geodata Systems Technologies, Inc.<br>Security Question<br>Select a question for password recovery<br>Answer<br>Terms of Use<br>MASTER AGREEMENT<br>(E204CW Revised 03/08/2017)<br>IMPORTANT—READ CAREFULLY<br>Unless superseded by a signed license agreement between you and Esri, Esri<br>Willing to provide Esri Offerings to you only if you accept all terms and conditions carefully                                                                                                 | ri is<br>ittions                                                                                |
| ecessary. The name may contain up to 55 characters.<br>Geodata Systems Technologies. Inc.<br>Security Question<br>Select a question for password recovery<br>Answer<br>Terms of Use<br>MASTER AGREEMENT<br>(E204CW Revised 03/08/2017)<br>IMPORTANT—READ CAREFULLY<br>Unless superseded by a signed license agreement between you and Esri, Esr<br>willing to provide Esri Offerings to you only if you accept all terms and cond<br>contained in this Agreement. Please read the terms and conditions carefully<br>I accept the terms & conditions | ri is<br>ditions<br>y. You                                                                      |
| necessary. The name may contain up to 55 characters. Geodata Systems Technologies, Inc. Security Question Select a question for password recovery Answer Terms of Use MASTER AGREEMENT (E204CW Revised 03/08/2017) IMPORTANT—READ CAREFULLY Unless superseded by a signed license agreement between you and Esri, Ess willing to provide Esri Offerings to you only if you accept all terms and conditions carefully I accept the terms & conditions Read the Terms of Use in other languages                                                       | ri is<br>fitions<br>y, You                                                                      |

Once the activation has been completed, the ArcGIS Online organization setup page appears.

4. Specify an Organization short name; this will be used as a URL to your organization's home page.

Optionally, you can specify the other settings for the account. For more information on activating the ArcGIS Online subscription and setting up the organization account, go to <a href="http://doc.arcgis.com/en/arcgis-online/reference/activate-subscription.htm">http://doc.arcgis.com/en/arcgis-online/reference/activate-subscription.htm</a>.

5. Click the Save and Continue at the very bottom of the page, and you will be directed to the Organization administration page.

| Home Gallery Map Scene Groups Conte | nt Organization |                |                     |        | ⊽ Q                                                                                    |
|-------------------------------------|-----------------|----------------|---------------------|--------|----------------------------------------------------------------------------------------|
| My ArcGIS Online                    | 1.49            |                |                     |        |                                                                                        |
| 💩 EDIT SETTINGS 🛛 🖷 INVITE MEMBERS  | 🔇 VIEW STATUS   | VIEW SYSTEM HE | ALTH 🔏 MANAGE LICEM | ISES   | Subscription Status                                                                    |
| Viewing: Current Members            |                 |                | Search for Name     | Q,     | 200 credits remaining<br>Expires: 9/26/17<br>PURCHASE SUBSCRIPTION                     |
| ▲ Name                              | Username        | Last Login     | Level Role          | Action | TORCHASE SUBSCRIPTION                                                                  |
|                                     |                 | 2017           | 2 Administrator v   | 资-     | Fecture Data Store  Standard Members per level:  1 0 0 0 0 0 0 0 0 0 0 0 0 0 0 0 0 0 0 |

- 6. Click Organization at the top of the site, and click Manage Licenses.
- 7. Click the ArcGIS Pro tab.

| Home Gallery Map Scen     | e Groups Content C    | Organization        |                     |                        |               | Q.                        |       |
|---------------------------|-----------------------|---------------------|---------------------|------------------------|---------------|---------------------------|-------|
| 🔗 Manage A                | ArcGIS Pro Li         | censes for N        | ly ArcGl            | S Online               |               |                           |       |
| ORGANIZATION ArcGIS Pr    | o Additional Products |                     |                     |                        |               |                           | HELP  |
| Product ArcGIS Pro Adv    | anced Spatial Analyst | 3D Analyst          | Network Analyst     | Geostatistical Analyst | Data Reviewer | Workflow Manager          |       |
| Licenses 2<br>Available 2 | 2<br>2                | 2<br>2              | 2<br>2              | 2<br>2                 | 2<br>2        | 2<br>2                    |       |
| Members SELECT ALL        |                       | Search by Name      | ▼<br>Filter by leve | Q,<br>I:   Any   1   2 | Selecte       | d Members                 |       |
| Click to select a member. |                       |                     |                     |                        | Click to      | remove a selected member. |       |
| ▲ Name                    | Username              | Level Licensed for  |                     | Last Used ArcGIS Pro   | Name          | Username                  | Level |
|                           |                       | 2 configure license | 2                   |                        |               |                           |       |

8. Select a member from the list, and click the Configure licenses link under the Licensed for column.

GEODATA SYSTEMS TECHNOLOGIES, INC. 19/F Strata 100 Building, F. Ortigas Jr. Road, Ortigas Center Brgy. San Antonio, 1605 Pasig City, Metro Manila

Tel. No. +632 637-4449 Fax No. +632 633-6873 Email: <u>marketing@geodata.com.ph</u> 9. To assign a license to the selected member, choose the ArcGIS Pro Advanced, and click Assign.

| Home Gallery Map Scene G    | roups Content Orga                                     | anization   |                 |                        |               | ₹ Q.                     |       |
|-----------------------------|--------------------------------------------------------|-------------|-----------------|------------------------|---------------|--------------------------|-------|
| Manage Arc                  | GIS Pro Lice                                           | enses for   | My ArcGl        | S Online               |               |                          |       |
| ORGANIZATION ArcGIS Pro     | Additional Products                                    |             |                 |                        |               |                          | HELP  |
| Product ArcGIS Pro Advanced | Spatial Analyst                                        | 3D Analyst  | Network Analyst | Geostatistical Analyst | Data Reviewer | Workflow Manager         |       |
| Licenses 2<br>Available 2   | 2<br>2                                                 | 2<br>2      | 2<br>2          | 2<br>2                 | 2<br>2        | 2                        |       |
| Licensed Products for       |                                                        |             |                 |                        | Selected      | Membe <del>rs</del>      |       |
| [-] ArcGIS Pro 2            | [-] Extensions                                         | 2           |                 |                        | Click to r    | emove a selected member. |       |
| Advanced                    | 3D Analyst                                             |             |                 |                        | Name          | Username                 | Level |
|                             | Geostatistical Ana<br>Data Reviewer<br>Workflow Manage | alyst<br>Fr |                 | CANCEL                 |               |                          | 2     |

A message will appear indicating that the license has been successfully configured.

| Notice                      | ×                     |
|-----------------------------|-----------------------|
| The license for configured. | has been successfully |
|                             | ОК                    |

## Download, Install and Use ArcGIS Pro

- 1. Login to your ArcGIS Online account.
- 2. Click on your name (located at the top right of the page).
- 3. Select Trial Downloads from the dropdown menu.
- 4. Download ArcGIS Pro.

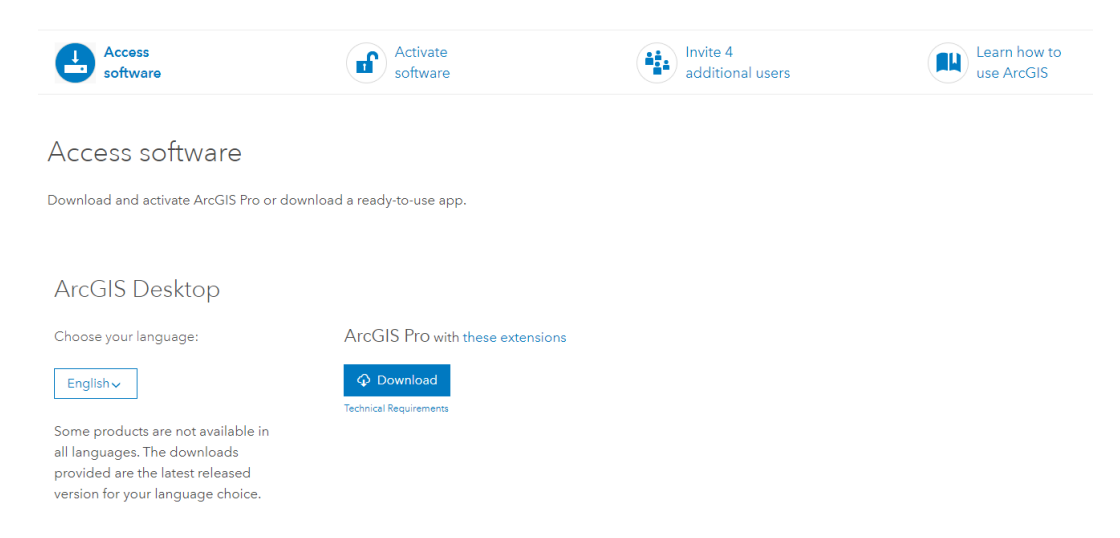

5. Install ArcGIS Pro following the instructions.

For reference on the installation process, go to <u>http://pro.arcgis.com/en/pro-app/get-</u>started/install-and-sign-in-to-arcgis-pro.htm

6. Launch ArcGIS Pro.

7. Sign in using your ArcGIS Online account.

| Sian In                   | ArcGIS Pro dev                                                     | veloped by:                              |
|---------------------------|--------------------------------------------------------------------|------------------------------------------|
| Username                  |                                                                    |                                          |
| Password                  | Esri                                                               |                                          |
| SIGN IN CANCEL            | Esri publishes a subset use maps and ap                            | set of ready-to-                         |
| Forgot password? Forgot u | isername? available as part<br>ArcGIS is a map<br>that enables you | of ArcGIS.<br>ping platform<br>to create |
| Sign in with ENTERPRISE   | ACCOUNT or publicly.                                               | and apps to<br>organization              |
| Sign in with <b>f</b> G+  |                                                                    |                                          |

You can now start using ArcGIS Pro to visualize, edit, and analyze geographic data in both 2D and 3D.